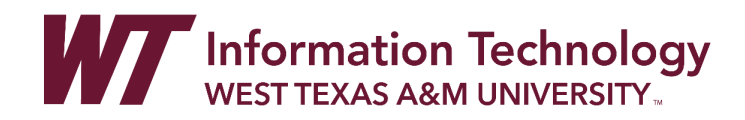

## ADDING A USER TO A COMMUNITY GROUP

- 1. Enter your Community Group
- 2. In the Control Panel, select Users and Groups, and then select Users.

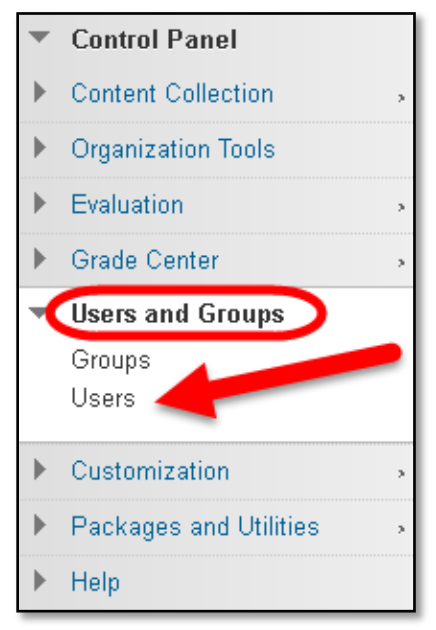

3. Move your mouse over Enroll User and select Find Users to Enroll.

| Users                          |    |
|--------------------------------|----|
| Find Users to Enroll           |    |
| Search: Username 👻 Not blank 👻 | Go |

4. On the Add Enrollments page, click the Browse button.

| ENROLL USERS               |                                                                             |
|----------------------------|-----------------------------------------------------------------------------|
| Enter one or more Username | es. Separate multiple Usernames with commas. Click <b>Browse</b> to search. |
| 🔆 Username                 | Browse                                                                      |
| Role                       | Participant 👻                                                               |
| Enrollment Availability    | 💿 Yes 👝 No                                                                  |

 Change the dropdown menu for the search options to either Username (Buff ID number) or user Email. This will give you the best results for the user you are searching for. Enter the information into the search textbox. Click Go.

| Users                  |          |                    |          |                                |
|------------------------|----------|--------------------|----------|--------------------------------|
| Search<br>Email V      | Contains | ✔ Ihaasl@wtamu.edu | Go       | Options:<br>User Information 🗸 |
| Username<br>First Name |          |                    | <b>↓</b> |                                |
| Last Name<br>Email     | -        |                    |          |                                |

6. Select the **checkbox** next to the user's name and click **Submit**.

**Remember**: only users currently not currently enrolled in this community group will be found when searching.

| Users                    |              |             |                                          |           |
|--------------------------|--------------|-------------|------------------------------------------|-----------|
| Search Username          | ✓ Contains ✓ |             | Go Options: User Information -           |           |
| Status                   | First Name   | Last Name 🛆 | Username Email                           |           |
|                          | Lora         | Haasl       | NETTER: Busilipeters.com                 |           |
| $\overline{\mathcal{N}}$ |              |             | Displaying 1 to 1 of 1 items Show All Ed | it Paging |
|                          |              |             | Cancel Sul                               | omit      |

7. After returning to the Add Enrollments page, select the desired Role.

| ENROLL USERS                                                                                         |
|----------------------------------------------------------------------------------------------------|
| Enter one or more Usernames. Separate multiple Usernames with commas. Click <b>Browse</b> to search. |
| * Username Browse                                                                                    |
| Role                                                                                                 |
| Enrollment Availability<br>Yes   No                                                                  |

- a. **Participant:** Can only view content and submit to assessment items. Similar to a Student in a course.
- b. **Leader-Instructor**: Has full rights, just like the instructor role with the added benefit of being able to add people to the group and disable people who should no longer be in the group.
- 8. Click Submit.

WTAMU

## CHANGING A USER'S AVAILABILITY IN A COMMUNITY GROUP

- 1. Enter your Community Group.
- 2. In the Control Panel, select Users and Groups, and then select Users.

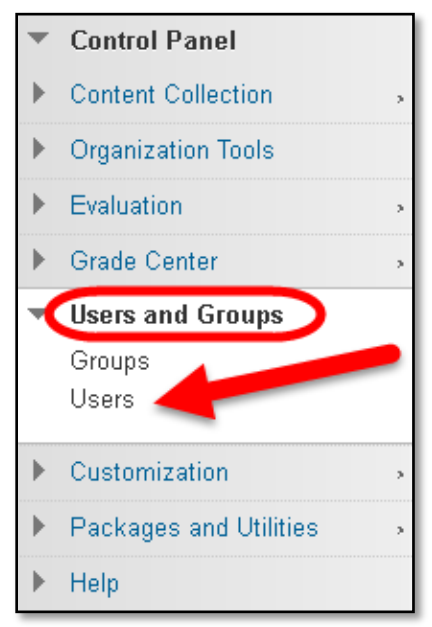

 At the top of the User screen change the dropdown menu for the search options to either BUFF ID or user email. This will give you the best results for the user you are searching for. Enter the information into the search textbox. Click Go.

| Users                                                                      |    |
|----------------------------------------------------------------------------|----|
| Find Users to Enroll                                                       |    |
| Search: Email Contains TS5<br>Username<br>First Name<br>Last Name<br>Email | Go |

4. Click the Action arrow next to the username and choose **Change User's Availability in Organization**.

| USERNAME                  | FIRST NAME                                     |         | EMAIL                       | ROLE O                                            | BSERVER AVAILABLE    |
|---------------------------|------------------------------------------------|---------|-----------------------------|---------------------------------------------------|----------------------|
| 🔲 ts5 📀                   | Testing                                        | Student | tgstudent51@buffs.wtamu.edu | Participant                                       | Yes                  |
| Chang                     | e User's Role in                               |         |                             |                                                   | Refresh              |
| Organi<br>Chang<br>Organi | ization<br>e User's Availability in<br>ization |         |                             | Displaying <b>1</b> to <b>1</b> of <b>1</b> items | Show All Edit Paging |

5. In the Role and Availability Window click the action arrow next to **Available (this organization only)**. Choosing **Yes** will allow the user access to the community group, and choosing **No** will remove the users access to the community group.

| ROLE AND AVAILABILITY              |                                                                                                    |
|------------------------------------|----------------------------------------------------------------------------------------------------|
| Role                               | <ul> <li>Assistant</li> <li>Academic Administration</li> <li>Leader</li> <li>SI-Tutor</li> <li>Faculty Teaching Assistant</li> <li>Grader</li> <li>Organization Builder</li> <li>Leader-Instructor</li> <li>Participant</li> </ul> |
| Available (this organization only) | Yes V<br>No<br>Yes                                                                                                    |

*Note*: You can also change the role of the user in the Role and Availability Window.

- 6. Click Submit.
- If you would like to permanently remove a user or a group of users, please make the users not available in the Community Group, contact <u>itsc@wtamu.edu</u> with the Community Group title and a list of users you would like removed.